## THE WARREN GROUP

Real Estate & Financial Information Since 1872

## **Foreclosure Report**

Clicking the courthouse icon while viewing a list of foreclosures will take you to that property's foreclosure report. The report opens in a small window and can be saved or printed as needed.

All of the information on file for that foreclosure is listed in the report. Parcel ID, filing date, type of foreclosure, auction date, and more. If you don't see what you're looking for, be sure to scroll down to see any additional details.

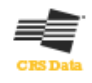

## FORECLOSURE ACTIVITY

| DETAILS            |                |                  |            |  |
|--------------------|----------------|------------------|------------|--|
| Parcel Id          | 0069N-0001-002 | Filing Date      | 04/05/2012 |  |
| Case Number        |                | Foreclosure Type | Auction    |  |
| SALE DETAILS       |                |                  |            |  |
| Original Sale Date |                | Amount           | \$220,000  |  |
| AUCTION DETAILS    |                |                  |            |  |
| Date & Time        | 05/01/2012     | Sale Location    |            |  |
| Opening Bid        |                | Judgment Amount  |            |  |
| MORTGAGE DETAILS   |                |                  |            |  |
| Book               | 2475           | Page             | 610        |  |
| Mortgage Date      | 04/29/2011     | Mortgage Amount  | \$268,000  |  |

Click the Save PDF link to download a copy of the report to your computer or device. Click the Print link to print a copy. Once you're done, click Exit to go back to your search results.

## THE WARREN GROUP

Real Estate & Financial Information Since 1872

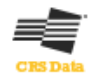

| MORTGAGE DETAILS     Book   2475   Page   610     Mortgage Date   04/29/2011   Mortgage Amount   \$268     Interest Rate   0%   Mortgage Type   CNV     PLAINTIFF & DEFENDANT   Vells Fargo Bank NA   Defendant(s)   Griffin                                                                                                    | ning Bid               |                        | Judgment Amount |                     |
|----------------------------------------------------------------------------------------------------|------------------------|------------------------|-----------------|---------------------|
| Book2475Page610Mortgage Date04/29/2011Mortgage Amount\$268Interest Rate0%Mortgage TypeCNVPLAINTIFF & DEFENDANTVells Fargo Bank NADefendant(s)GriffinPlaintiff0.11 M.0.11, 5050440Defendant(s)Griffin                                                                                                    | TGAGE DETAILS          |                        |                 |                     |
| Mortgage Date   04/29/2011   Mortgage Amount   \$268     Interest Rate   0%   Mortgage Type   CNV     PLAINTIFF & DEFENDANT   Vells Fargo Bank NA   Defendant(s)   Griffin                                                                                                    | ĸ                      | 2475                   | Page            | 610                 |
| Interest Rate 0% Mortgage Type CNV   PLAINTIFF & DEFENDANT Vells Fargo Bank NA Defendant(s) Griffinger States of the states of the st | gage Date              | 04/29/2011             | Mortgage Amount | \$268,000           |
| PLAINTIFF & DEFENDANT   Wells Fargo Bank NA   Defendant(s)   Griffing     Plaintiff   0.11 M 0.11 50501100   0.11 M 0.11 50501100   0.11 M 0.11 50501100   0.11 M 0.11 50501100                                                                                                    | est Rate               | 0%                     | Mortgage Type   | CNV                 |
| Plaintiff Wells Fargo Bank NA Defendant(s) Griffing                                                                                                    | INTIFF & DEFENDANT     |                        |                 |                     |
| 0.11.14.0.11.5050440                                                                                                    | ntiff                  | Wells Fargo Bank NA    | Defendant(s)    | Griffin Gwendolyn R |
| Plaintiff Attorney S. H. McCalla 5259112                                                                                                    | ntiff Attorney         | S. H. McCalla 5259112  |                 |                     |
| Plaintiff Attorney Contact foreclosurehotline.net                                                                                                    | ntiff Attorney Contact | foreclosurehotline.net |                 |                     |

EXIT